## <u>新しいPCへお気に入り設定を移行したい場合の対処方法</u>

## 新しいPCへお気に入り設定を移行したい場合の対処となります。

## 【IBPC側での操作】

エクスプローラ上から、下記フォルダを開きます。
 C:¥Users¥OOO¥AppData¥Local¥協栄産業株式会社
 ¥K-COMPASS CLIENT2.exe Url y4b22viwv02wcupd0mw44dyovzebrhxz¥1.0.0.0

※〇〇〇の部分は、Windowsのログインユーザー名です。 ※PCの設定によっては、AppDataフォルダが表示されない場合があります。 その場合には、表示タブより"隠しファイル"にチェックを入れてください。

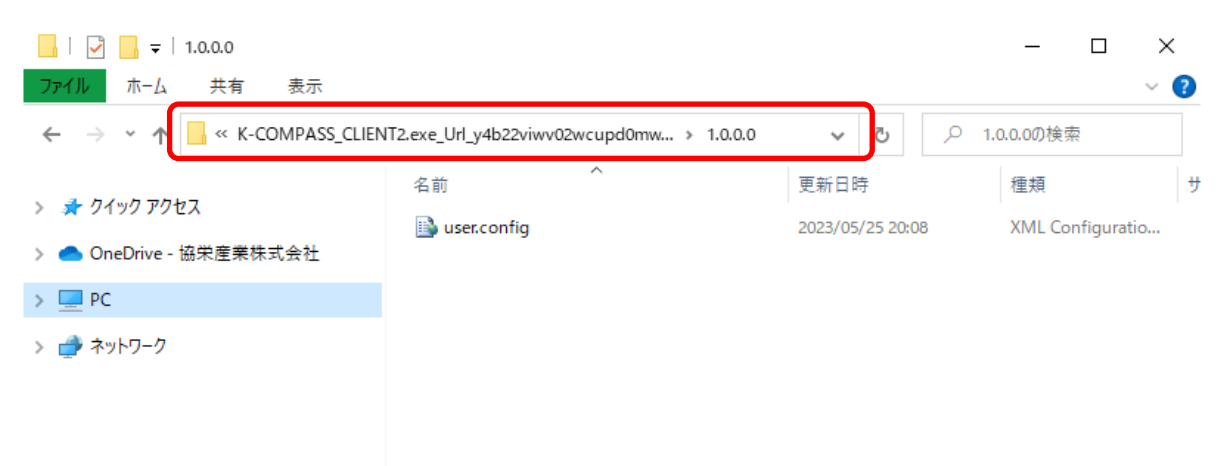

2. user.configファイルをバックアップを取ってください。

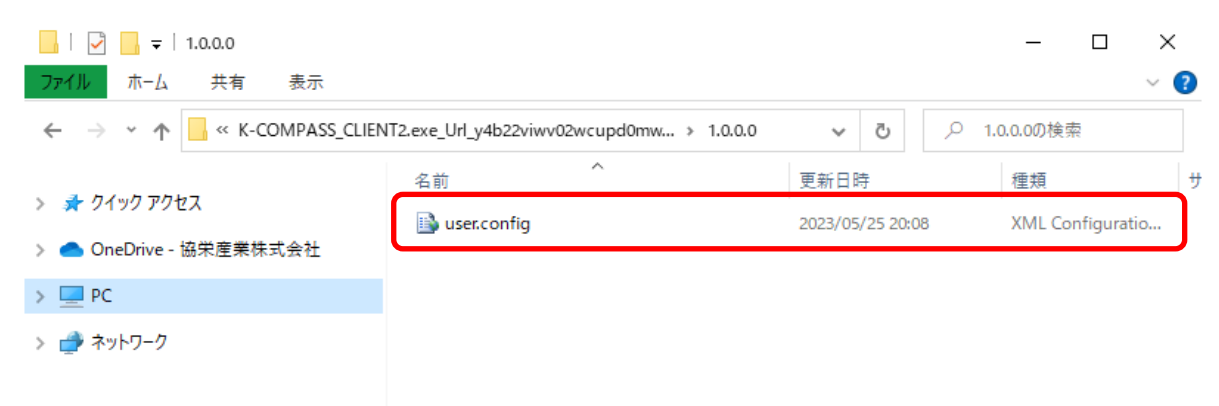

## 【新PC側での操作】

エクスプローラ上から、下記フォルダを開きます。
 C:¥Users¥OOO¥AppData¥Local¥協栄産業株式会社
 ¥K-COMPASS\_CLIENT2.exe\_Url\_y4b22viwv02wcupd0mw44dyovzebrhxz¥1.0.0.0

※1と同じ場所です。

| <mark>・</mark> <mark>→</mark>   1.0.0.0<br>ファイル ホーム 共有 表示                            |                       |                          | - □ ×<br>~ (3          |   |
|--------------------------------------------------------------------------------------|-----------------------|--------------------------|------------------------|---|
| ← → ~ 1 📴 ≪ K-COMPASS_CLIENT2.exe_Url_y4b22viwv02wcupd0mw > 1.0.0.0 ∨ 👌 🔎 1.0.0.0の検索 |                       |                          |                        |   |
| <ul> <li>         ・ クイック アクセス         <ul> <li></li></ul></li></ul>                  | 名前<br>iii user.config | 更新日時<br>2023/05/25 20:08 | 種類<br>XML Configuratio | ታ |
| > 📃 PC<br>> 🥏 ネットワーク                                                                 |                       |                          |                        |   |

4. 2でバックアップした、user.configを上書きで貼り付けを行ってください。

| 📙   🛃 🚽   1.0.0.0               |                                          |                  | - 🗆 ×            | 2 |
|---------------------------------|------------------------------------------|------------------|------------------|---|
| ファイル ホーム 共有 表示                  |                                          |                  | $\sim$           | ? |
| ← → × ↑ 📙 « K-COMPASS_CLIEN     | T2.exe_Url_y4b22viwv02wcupd0mw > 1.0.0.0 | ب 5              | 1.0.0.0の検索       |   |
| <ul> <li>ユ カイック マクセコ</li> </ul> | 名前 ^                                     | 更新日時             | 種類               | ť |
| > 🛪 9199 JOEA                   | 🗟 user.config                            | 2023/05/25 20:08 | XML Configuratio | ٦ |
| > 🦲 OneDrive - 協栄産業株式会社         |                                          |                  |                  |   |
| > 💻 PC                          |                                          |                  |                  |   |
| > 💣 ネットワーク                      |                                          |                  |                  |   |
|                                 |                                          |                  |                  |   |
|                                 |                                          |                  |                  |   |
|                                 |                                          |                  |                  |   |

以上で終了です。 上記手順にて解決できない場合には、弊社窓口までお問合せ下さい。